### Guide utilisateur pour le nouveau site de l'atelier du chant

Attention : tous les achats et réservations se font désormais en ligne. Il est impossible de payer ou de réserver vos cours en dehors du site. Vous avez néanmoins toujours la possibilité d'envoyer un chèque pour payer votre commande en ligne. Pour des questions de gestion, l'accès à un cours vous sera malheureusement refusé si vous n'avez pas payé et réservé en ligne au préalable.

Bien que le site se veuille très facile d'utilisation, nous avons créé ce guide d'utilisation pour vous expliquer son fonctionnement et aider les personnes qui rencontreraient des difficultés. Néanmoins, n'hésitez pas à nous contacter sur <u>info@atelierduchant.com</u> si vous avez des questions ou si vous rencontrez d'autres difficultés.

Remarque : ce mode d'emploi a été créé sur une version de tests, ainsi les noms des cours, des professeurs et l'offre proposée peuvent différer.

### 1) Création d'un compte personnel

Cliquez dans le menu sur la page « Mon compte ». Vous verrez alors s'afficher la page ci-dessous :

| L'/ | <b>Eteliev</b> | · du Char<br>L'école de la Sc | l t<br>ène                  |             |          | 6       |            |
|-----|----------------|-------------------------------|-----------------------------|-------------|----------|---------|------------|
| ۵   | L'Atelier      | Événementiel                  | Cours et tarifs             | Cadeaux     | Location | Contact | Mon compte |
|     |                |                               |                             |             |          |         |            |
|     | Merci          | de vous authe                 | entifier pour acc           | éder à cett | e page.  |         |            |
|     | Coni           | nectez-vous                   | à votre espa                | ce persor   | nnel     |         |            |
|     | Vous n'a       | avez pas encore de co         | ompter <u>Créer un nouv</u> | eau compte. |          |         |            |
|     |                | Email* :                      |                             |             |          |         |            |
|     |                | Mot de p                      | passe : asse oublié ?       | Con         | nexion   |         |            |
|     |                |                               |                             |             |          |         |            |

Si votre compte est déjà créé, il suffit simplement de vous connecter avec l'adresse email associée à votre compte et votre mot de passe. Si vous n'avez pas encore d'espace personnel, cliquer sur « Créer un nouveau compte ».

Vous verrez ensuite apparaître une page où vous devez remplir vos informations personnelles (les champs marqués d'une étoile sont obligatoires), lire et cocher les conditions générales de vente (CGV) puis valider. Vous recevrez un email avec un lien de confirmation afin de valider la création de votre compte. Cliquez sur le lien dans l'email. Votre compte et créé et vous pouvez vous connecter à votre espace personnel depuis « Mon compte » avec votre email et mot de passe.

| Email* :                                 | elda_pi@hotmail.fr  |
|------------------------------------------|---------------------|
| Prénom* :                                | Marie               |
| Nom* :                                   | JOURDAN             |
| Mot de passe* :                          |                     |
| Confirmez le mot de passe* :             |                     |
| Date de naissance (jj/mm/aaaa)* :        | 19/07/1988          |
| Adresse* :                               | 42 rue de Cronstadt |
| Adresse (suite) :                        |                     |
| Code postal* :                           | 75015               |
| Ville* :                                 | Paris               |
| Téléphone* :                             | 0673285857          |
| J'ai lu et j'accepte les Conditions Géne | érales de Vente.    |
|                                          | Créer mon compte    |

## 2) Profil et modifications des données personnelles

Dans la page « Mon profil », vous pouvez retrouver et modifier vos informations personnelles ainsi que votre mot de passe. Seul le nom, prénom et email ne sont pas modifiables directement, si vous souhaitez les mettre à jour, merci de nous contacter sur info@atelierduchant.com

| Mon profil | Mon suivi | Réserver un cours       | Mes achats       | Acheter/Adhérer    | Mon panier | Déconnexion |
|------------|-----------|-------------------------|------------------|--------------------|------------|-------------|
|            |           |                         |                  |                    |            |             |
|            |           |                         |                  |                    |            |             |
|            |           |                         |                  |                    |            |             |
|            |           |                         |                  |                    |            |             |
|            | Mes do    | nnées personne          | elles :          |                    |            |             |
|            |           | nieco personai          |                  |                    |            |             |
|            |           |                         |                  |                    |            |             |
|            | En        | nail :                  | elda             | oi@hotmail.fr      |            |             |
|            | Pr        | énom :                  | Marie            | -                  |            |             |
|            | No        | )m :                    | JOUR             | DAN                |            |             |
|            | Da        | te de naissance (jj/mm/ | /aaaa)* : 19/07/ | 1988               |            |             |
|            | Ad        | resse* :                | 42 rue           | de Cronstadt       |            |             |
|            | Ad        | resse (suite) :         |                  |                    |            |             |
|            | Co        | de postal* :            | 75015            |                    | _          |             |
|            | Vil       | le* :                   | Paris            |                    | _          |             |
|            | Té        | léphone* :              | +3367            | 3285857            |            |             |
|            |           |                         |                  | Mettre å jour mon  | profil     |             |
|            |           |                         |                  |                    |            |             |
|            |           |                         |                  |                    |            |             |
|            | Modifie   | r mon mot de p          | asse :           |                    |            |             |
|            |           |                         |                  |                    |            |             |
|            |           |                         |                  |                    |            |             |
|            | Ancie     | en mot de passe :       |                  |                    |            |             |
|            | Nouv      | eau mot de passe :      |                  |                    |            |             |
|            | Conf      | irmation du nouveau mo  | t de passe :     |                    |            |             |
|            |           |                         |                  | Modifier mon mot o | le passe   |             |
|            |           |                         |                  |                    |            |             |
|            |           |                         |                  |                    |            |             |

## 3) Acheter un cours/forfait ou adhérer à l'école

Vous pouvez ensuite cliquer sur la page « Acheter/Adhérer » afin d'acheter un cours, un forfait, un cadeau ou prendre une adhésion à l'association. A noter que l'adhésion à l'école est obligatoire pour les forfaits, mais facultative pour les cours à l'unité.

Vous retrouvez en haut l'adhésion que vous pouvez ajouter à votre panier en cliquant sur le bouton « Ajouter au panier ». En cliquant sur « + de détails » vous obtiendrez des informations quant aux conditions pour accéder au tarif réduit. Si vous êtes éligible au tarif réduit, merci d'envoyer votre demander par mail avec votre justificatif en pièce jointe à <u>info@atelierduchant.com</u> nous appliquerons le tarif réduit à votre compte et l'adhésion s'affichera au bon tarif directement sur la page « Acheter/Adhérer ».

Vous retrouvez ensuite la liste complète des cours, forfaits et cadeaux disponibles. Vous pouvez affiner votre rechercher en sélectionnant votre type de cours, le professeur souhaité, etc... Vous pouvez ensuite ajouter le cours choisi à votre panier en cliquant sur le bouton « Ajouter au panier ». En cliquant sur « + de détails », vous

obtiendrez des informations quant au cours et aux conditions liées à ce cours, ces informations sont présentes dans les CGV et rappelées ici pour information.

| û          | L'Atelier | Événementiel                 | Cours e        | t tarifs   | Cadeaux  | Location    | Contact       | м |
|------------|-----------|------------------------------|----------------|------------|----------|-------------|---------------|---|
| Mon profil | Mon su    | ivi Réserver u               | n cours        | Mes achat  | s Achete | er/Adhérer  | Mon panier    |   |
|            |           |                              |                |            |          |             |               |   |
|            |           |                              |                |            |          |             |               |   |
|            |           |                              |                |            |          |             |               |   |
|            |           |                              |                |            |          |             |               |   |
|            | Adhe      | érer :                       |                |            |          |             |               |   |
|            |           |                              |                |            |          |             |               |   |
|            | Ad        | hésion annuelle (+ de        | étails)        |            | 50,00€   | Ajout       | ter au panier |   |
|            |           |                              |                |            |          |             |               |   |
|            |           |                              |                |            |          |             |               |   |
|            | Ache      | eter un cour                 | s ou ur        | n forfait  |          |             |               |   |
|            | Voue po   | uvez offiner votre re        | charcha •      |            |          |             |               |   |
|            | vous po   |                              | lierche.       |            |          |             |               |   |
|            |           |                              |                |            |          |             |               |   |
|            | Ту        | /pe: Cours                   | :              | Professeur | :        | Nombre      | de cours :    |   |
|            | 0         | Tous O To                    | us             | T          |          | • Tous      | Essai         |   |
|            |           | Cours Inc                    | llectifs       | Tous       |          | • 1<br>• 30 | 4 • 10        |   |
|            |           |                              |                |            |          |             |               |   |
|            |           |                              |                |            |          |             |               |   |
|            | 1         | cours de chant o             | ollectif déb   | utants (+  | 15,00 €  | Ajout       | ter au panier |   |
|            | _Fo       | rfait 4 cours de <u>chan</u> | t collectif dé | butants (+ |          |             |               |   |
|            | dét       | tails)                       |                |            | 140,00 € | Ajout       | ter au panier |   |
|            | Fo        | rfait 10 cours de cha        | ant collectif  | débutants  | 330,00€  | Ajout       | ter au panier |   |

Une fois que vous avez choisi vos cours/forfaits, ces derniers apparaissent dans votre panier. Vous pouvez les supprimer en cliquant sur « supprimer ».

A noter que pour pouvoir acheter un forfait, vous devez soit avoir une adhésion en cours de validité, soit une adhésion dans votre panier.

Pour les cours collectifs (qui sont consécutifs), la date souhaitée du premier cours vous sera demandé parmi les 4 prochaines dates disponibles. Une fois validation de votre commande, vous serez automatiquement inscrits à ce collectif à partir de la date choisie et pour une durée égale à celle du forfait achetée.

| on panier :                                                                          |          |           |
|--------------------------------------------------------------------------------------|----------|-----------|
| Adhésion annuelle (+ détails)                                                        | 50,00 €  | Supprimer |
| Forfait 30 cours de chant collectif débutants (+<br>dépuis)<br>Date du premier cours | 900,00 € | Supprimer |
| Total                                                                                | 950,00 € |           |

# 4) Valider votre panier

Vous pouvez ensuite choisir votre mode de paiement. Trois choix s'offrent à vous :

- par Carte Bancaire
- par Virement
- par Chèque(s)

| • Carte bancaire (reco                                                                                   | mmandé) 🔍 Virement 🔍 Chèque                                                                            |
|----------------------------------------------------------------------------------------------------|----------------------------------------------------------------------------------------------------|
|                                                                                                    |                                                                                                    |
| En optant par un paiement pour c<br>crédités sur votre compte une fois                                   | carte bancaire, vos cours sont instantanément<br>s le paiement validé.                                 |
| Payez en toute sérénité ! La sé<br>prestataire Stripe en https via<br>bancaires ne transitent jamais par | curité des paiements est assurée par notre<br>le système 3D-Secure. Vos coordonnées<br>r nos serveurs. |
| Numéro de carte bancaire.                                                                                | : 1234 1234 1234 1234                                                                                  |
| Date d'expiration :                                                                                      | MM / AA                                                                                                |
| Cryptogramme visuel :                                                                                    | CVC                                                                                                    |
| Nom du porteur :                                                                                         |                                                                                                    |
|                                                                                                    |                                                                                                    |
| J'al lu et j'accepte les Conditio                                                                        | ns venerales de Vente.                                                                                 |
|                                                                                                    |                                                                                                    |

Le paiement par carte bancaire est le seul qui permet de valider directement votre paiement et donc d'obtenir instantanément vos cours. Pour les autres moyens de paiement, une fois réception du paiement, nous validerons vos achats qui seront alors disponibles à la réservation sur votre compte.

Pour le paiement par carte bancaire, il suffit de remplir vos coordonnées. Ce mode de paiement est complètement sécurisé et assuré par notre prestataire Stripe. De plus, une authentification vous sera demandée avec le système 3D-secure.

Pour un paiement par virement, le RIB de l'association vous est fourni.

Pour un paiement par chèque(s), nous vous communiquons l'adresse à laquelle envoyer les chèques et la marche à suivre. Si vous êtes éligibles à un paiement en plusieurs fois (uniquement par chèques), cette option vous sera signalée. Nous vous indiquons le montant de chaque chèque selon le nombre de fois où vous voulez diviser votre paiement. Attention de bien remplir votre chèque avec le bon montant. Toure erreur entrainera nécessairement une rectification de votre part et donc un retard dans la validation de la réception de votre paiement.

Moyen de paiement :

Carte bancaire (recommandé) Virement O Chèque

ATTENTION : Les cours payés par chèque(s) seront disponibles dans votre compte en ligne seulement après encaissement du chèque. Seul le paiement par Carte Bancaire permet une obtention immédiate des cours

Paiement par Chèque(s) :

- 1. Une fois la commande validée, vous obtiendrez un numéro de commande à rappeler dans votre courrier.
- 2. Remplir le(s) chèque(s) à l'ordre de : Association Concorde Opéra
- 3. Envoyez votre courrier à :

Association Concorde Opéra 28 rue de Laborde 75008 Paris

#### PAIEMENT EN PLUSIEURS FOIS :

- Veuillez envoyer l'ensemble de vos chèques dans la même enveloppe
- Tous vos chèques doivent être libellés à la date de la commande
- Le premier chèque est encaissé immédiatement et le suivant (paiement en 2 fois) ou les deux suivants (paiements en 3 fois) sont déposés à un mois d'intervalle chacun

Certains achats de votre commande sont éligibles au réglement en plusieurs fois. Choisissez le nombre de paiement que vous souhaitez, les montants de chaque chèque vous sont indiqués dans le tableau suivant :

|        | 1 <sup>er</sup> chèque | 2 <sup>ème</sup> chèque | 3 <sup>ème</sup> chèque |
|--------|------------------------|-------------------------|-------------------------|
| 1 fois | 950,00€                |                         |                         |
| 2 fois | 500,00€                | 450,00€                 |                         |
| 3 fois | 350,00 €               | 300,00 €                | 300,00 €                |

J'ai lu et j'accepte les Conditions Vénérales de Vente.

Valider ma commande

Vous pouvez ensuite cliquer sur « valider ma commande ».

Si le paiement a été effectué en carte bancaire, vos cours sont directement crédités. Sinon, votre commande est inscrite dans votre panier « en attente de paiement ». Elle sera validée une fois le paiement reçu. Vous pouvez l'annuler en cliquant sur « supprimer la commande ».

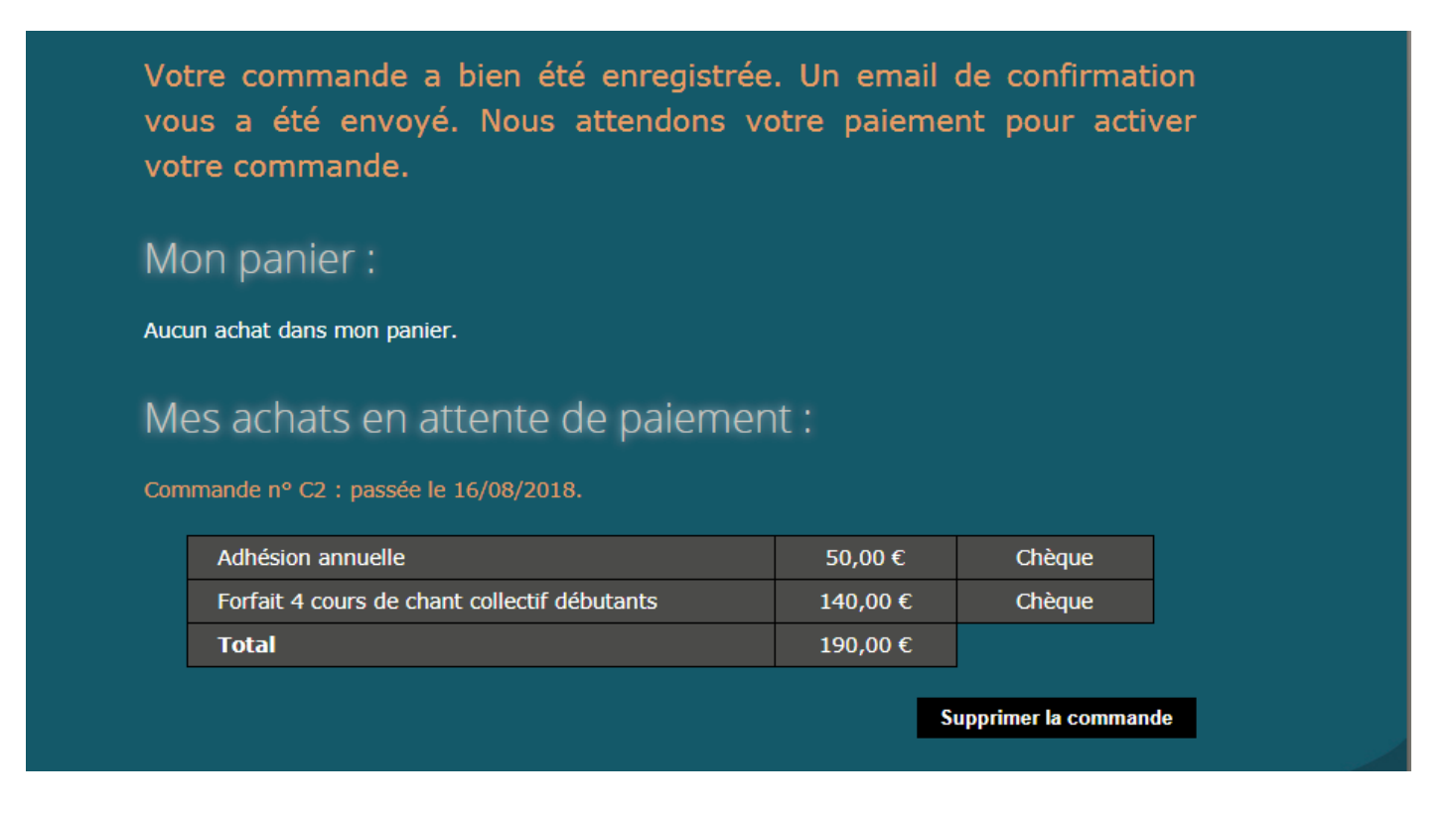

## 5) Mes achats

Une fois votre commande payée, vous pourrez la retrouver dans la page « Mes achats ».

| <b>1</b>   | L'Atelier | Evénementiel | Cours et | tarifs     | Cadeaux | Location | Contact    | Mon compte |
|------------|-----------|--------------|----------|------------|---------|----------|------------|------------|
| 1on profil | Mon suivi | Réserver un  | cours 🤇  | Mes achats | Acheter | /Adhérer | Mon panier | Déconnexio |
|            |           |              |          |            |         |          |            |            |

L'historique des adhésions est regroupé dans « Adhésion » avec la date d'achat et la date d'expiration.

| Mes a    | achats :        |        |                   |                      |        |
|----------|-----------------|--------|-------------------|----------------------|--------|
| Adhési   | ion             |        |                   |                      |        |
| (Cliquer | pour cacher)    |        |                   |                      |        |
|          | Date<br>d'achat | Tarif  | Achat             | Date<br>d'expiration | Moyen  |
|          | 16/08/2018      | 50,00€ | Adhésion annuelle | 15/08/2019           | Chèque |

Puis dans « Commandes », vous retrouvez le détail de vos commandes payées.

| Comi              | mandes                                                                                       |                                                                     |
|-------------------|----------------------------------------------------------------------------------------------|---------------------------------------------------------------------|
| (Clique           | er pour cacher)                                                                              |                                                                     |
| Coi<br>Coi<br>de  | mmande n° C6 :<br>mmandée le 16/08/2018, payée le 16/<br>90,00 € .                           | 08/2018, en 1 fois par Carte bancaire pour un total                 |
|                   | 1 cours de chant part                                                                        | ticulier 1h - Michel d'Ottaviani                                    |
|                   | Tarif : 90,00 €                                                                              | Date d'achat : 16/08/2018<br>Date de fin de validité: 16/09/2018    |
| Coi<br>Coi<br>190 | mmande n° C2 :<br>mmandée le 16/08/2018, payée le 1€<br>0,00 € comprenant une adhésion annue | 5/08/2018, en 1 fois par Chèque pour un total de<br>elle à 50,00 €. |
|                   | Forfait 4 cours de                                                                           | e chant collectif débutants                                         |
|                   | Tarif : 140,00 €                                                                             | Date d'achat : 16/08/2018<br>Nombre de reports possibles: 1         |
|                   |                                                                                              |                                                                     |

# 6) Réserver un cours

Pour Réserver un cours, rendez-vous sur la page « Réserver un cours ».

|            | L'Atelier | Evénementiel | Cours et ta | arifs Ca   | deaux   | Location | Contact    | Mon compte  |
|------------|-----------|--------------|-------------|------------|---------|----------|------------|-------------|
| Mon profil | Mon suivi | i Réserver u | n cours     | Mes achats | Acheter | /Adhérer | Mon panier | Déconnexion |

Comme expliqué précédemment, les réservations pour les cours collectifs se font automatiquement à partir de la date de premier cours choisie et pour une durée égale à celle du forfait achetée.

# Réservation d'un cours particulier

### Choisissez un forfait :

|   |       | 1 cours de chant particulier 1h - Michel d'Ottaviani |          |          |            |  |  |  |  |  |  |
|---|-------|------------------------------------------------------|----------|----------|------------|--|--|--|--|--|--|
| • | Cours | Pris                                                 | Reservés | Restants | Expiration |  |  |  |  |  |  |
|   | 1     | 0                                                    | 0        | 1        | 16/09/2018 |  |  |  |  |  |  |

#### Choisissez un professeur :

#### Michel D'OTTAVIANI

Continuer et choisir un horaire

## Réservation d'un cours collectif

Les cours collectifs sont automatiquement réservés, à partir de la date de début des cours choisie au moment de l'achat, pour un nombre de cours consécutifs correspondant au forfait choisi. Vous pouvez retrouver (et éventuellement reporter) ces reservations sur la page Mon suivi.

### Réservation d'un cadeau

Pour des questions logistiques, les cadeaux sont à réserver par téléphone uniquement au 01 42 73 68 44. Leur durée de validité est de 6 mois à partir de la date d'achat.

Pour réserver un cours individuel, cliquer sur « réservez un cours ». Si vous avez plusieurs forfaits, choisissez de quel forfait vous voulez décompter votre cours. Pour chaque forfait vous est rappelé le nombre de cours restants et la date d'expiration. Veuillez ensuite sélectionner le professeur avec qui vous souhaitez réserver. Si un seul professeur correspond à votre forfait, il sera sélectionné automatiquement.

Veuillez ensuite sélectionner le créneau que vous souhaitez réserver. Le bouton est disponible uniquement pour les créneaux de disponibles. S'il vous plaît, afin de permettre au professeur d'organiser au mieux son agenda et d'éviter les annulations, merci autant que possible de contacter le professeur afin de convenir avec lui d'un horaire avant de réserver sur le site. Veuillez ensuite confirmer l'horaire choisi.

### Réservation d'un cours particulier

Choisissez un jour et un horaire pour votre cours :

Afin de permettre au professeur d'organiser au mieux son agenda et d'éviter les annulations, merci autant que possible de contacter le professeur afin de convenir avec lui d'un horaire avant de réserver sur le site.

|                  | lun.<br>27/08 | mar.<br>28/08 | mer.<br>29/08 | jeu.<br>30/08 | ven.<br>31/08 | sam.<br>01/09 | dim.<br>02/09 |
|------------------|---------------|---------------|---------------|---------------|---------------|---------------|---------------|
| 08:00 -<br>09:00 |               |               |               |               |               | Réserver      |               |
| 08:30 -<br>09:30 |               |               |               |               |               | Réserver      |               |
| 09:00 -<br>10:00 |               |               |               | Réserver      |               | Réserver      |               |
| 09:30 -<br>10:30 |               |               |               | Réserver      |               | Réserver      |               |
| 10:00 -<br>11:00 |               |               | Réserver      | Réserver      |               | Réserver      |               |
| 10:30 -<br>11:30 |               |               | Réserver      | Réserver      |               | Réserver      |               |
| 11:00 -<br>12:00 |               |               | Réserver      | Réserver      |               | Réserver      |               |
| 11:30 -<br>12:30 |               |               | Réserver      | Réserver      |               | Réserver      |               |
| 12:00 -<br>13:00 |               |               |               | Réserver      |               | Réserver      |               |
| 12:30 -          |               |               |               | Réserver      |               | Réserver      |               |

### 7) Mon suivi

Vous pouvez ensuite retrouver votre suivi dans la page « Mon suivi ».

| 🔒 L'a      | Atelier É | vénementiel | Cours e | t tarifs   | Cadeaux | Location   | Contact    | Mon compte  |
|------------|-----------|-------------|---------|------------|---------|------------|------------|-------------|
| Mon profil | Mon suivi | Réserver u  | n cours | Mes achats | Achete  | er/Adhérer | Mon panier | Déconnexion |

Vous retrouvez la date d'expiration de votre adhésion, ainsi que le suivi de tous vos forfaits en cours et terminés. Ainsi vous pouvez voir le nombre de cours achetés, le nombre de cours pris, le nombre de cours réservés et le nombre de cours restants à prendre. Pour les collectifs, vous est également indiqué le nombre de reports disponibles, et pour les individuels, vous est indiqué la date d'expiration de votre cours ou forfait individuel.

| Adh                   | Adhésion :                                           |      |          |          |                     |  |  |  |
|-----------------------|------------------------------------------------------|------|----------|----------|---------------------|--|--|--|
| Votre a               | ptre adhésion est valide jusqu'au 20 août 2019.      |      |          |          |                     |  |  |  |
| Mon suivi résumé :    |                                                      |      |          |          |                     |  |  |  |
| Mes forfaits en cours |                                                      |      |          |          |                     |  |  |  |
| (Cliquer pour cacher) |                                                      |      |          |          |                     |  |  |  |
|                       | Forfait 4 cours de chant collectif débutants         |      |          |          |                     |  |  |  |
|                       | Cours                                                | Pris | Reservés | Restants | Reports<br>restants |  |  |  |
|                       | 4                                                    | 0    | 4        | 0        | 1                   |  |  |  |
|                       | 1 cours de chant particulier 1h - Michel d'Ottaviani |      |          |          |                     |  |  |  |
|                       | Cours                                                | Pris | Reservés | Restants | Expiration          |  |  |  |
|                       | 1                                                    | 0    | 1        | 0        | 16/09/2018          |  |  |  |

En dessous vous sont indiqués vos réservations en cours et passées. Vous avez la possibilité de reporter ou d'annuler un cours selon les CGV. Si une annulation est impossible cela vous sera indiqué (par exemple si moins de 24h à l'avance). Autrement, vous pourrez cliquer sur « Annuler » ou « Reporter ».

| M  | Mes prochains cours prévus : |       |                                                            |                       |          |  |  |
|----|------------------------------|-------|------------------------------------------------------------|-----------------------|----------|--|--|
| (0 | (Cliquer pour cacher)        |       |                                                            |                       |          |  |  |
|    | 01/09/2018<br>10:00          | 1,0 h | 1 cours de chant<br>particulier 1h -<br>Michel d'Ottaviani | Michel<br>D'OTTAVIANI | Annuler  |  |  |
|    | 12/09/2018<br>19:30          | 1,5 h | Forfait 4 cours de<br>chant collectif<br>débutants         | Laure<br>TRAZZI       | Reporter |  |  |
|    | 19/09/2018<br>19:30          | 1,5 h | Forfait 30 cours de<br>chant collectif<br>débutants        | Laure<br>TRAZZI       | Reporter |  |  |

Vous pouvez laisser un message à votre professeur et à l'administration, puis cliquer sur le bouton « Annuler le cours » pour confirmer votre choix.

S'il s'agit d'un report d'un cours collectif, une nouvelle réservation sera automatiquement faite à la prochaine date de collectifs suivant la fin de votre forfait. Cette date vous sera indiqué ainsi que le nombre de reports restants avant que vous confirmiez votre report.

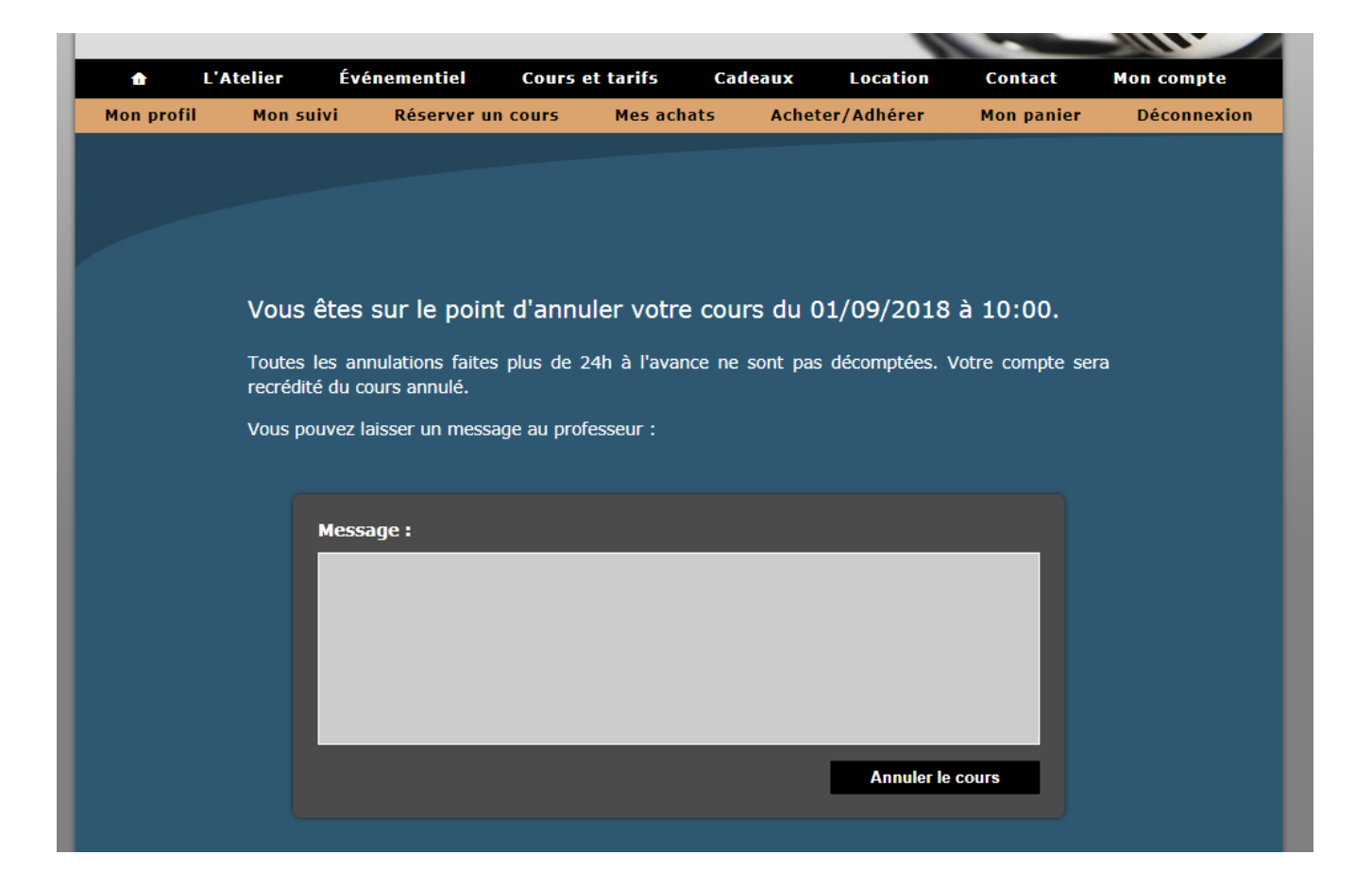

### 8) Déconnexion

Pour vous déconnecter, cliquez simplement sur « Déconnexion ».

Bonne rentrée à l'Atelier du chant !